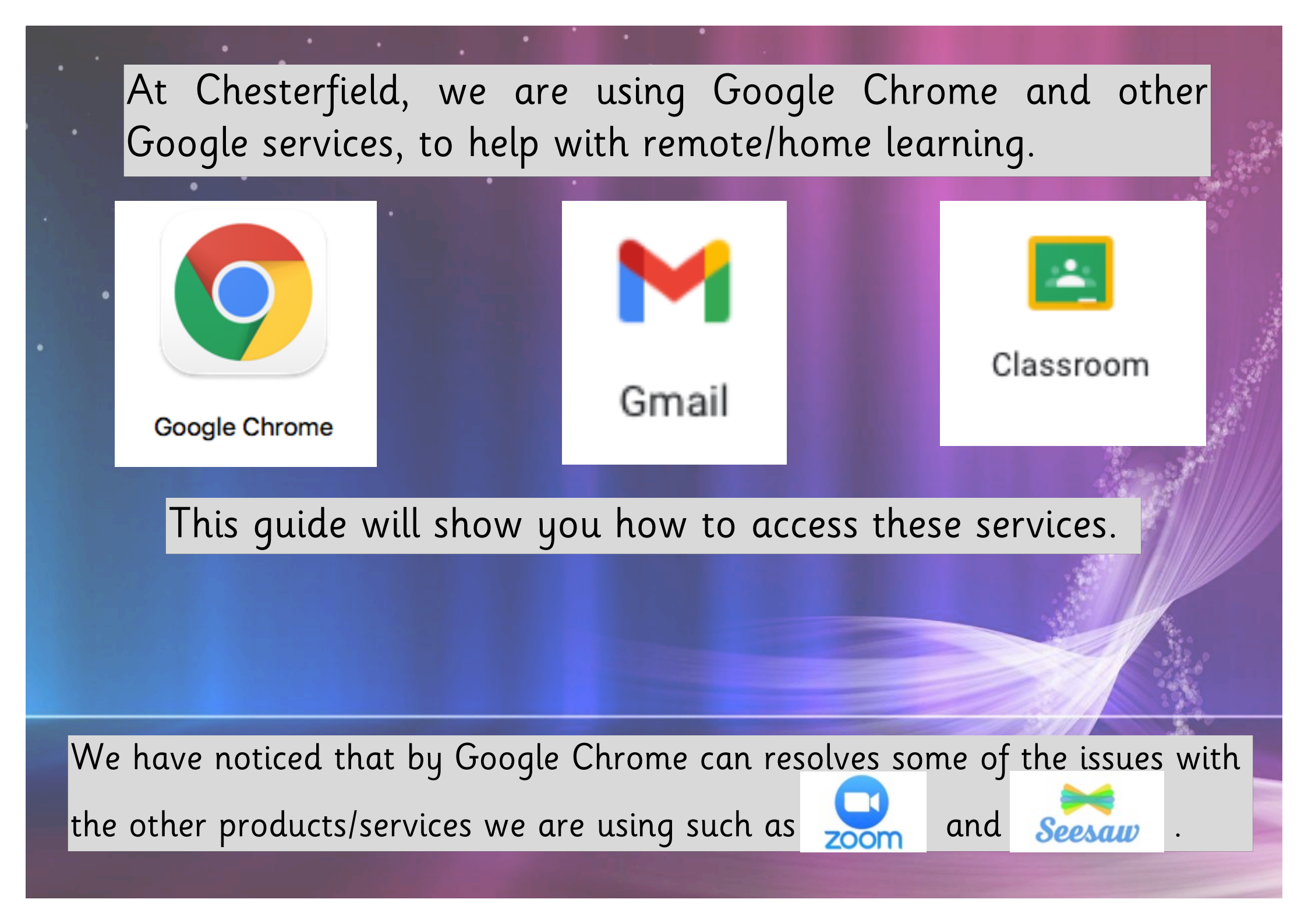

1. To sign into your Google Account, please use the following steps to help you gain access when you open your *browser* (Google Chrome).

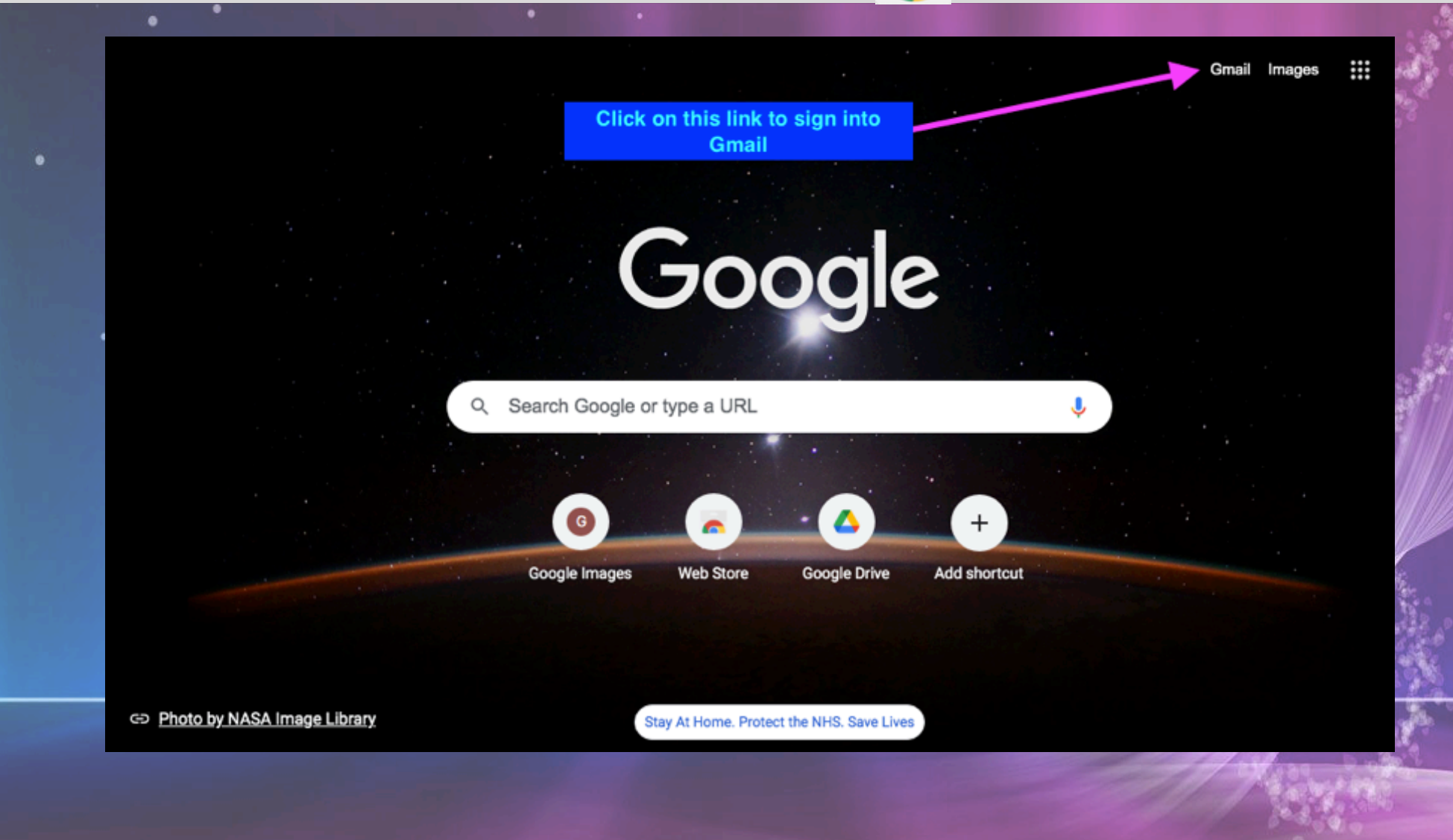

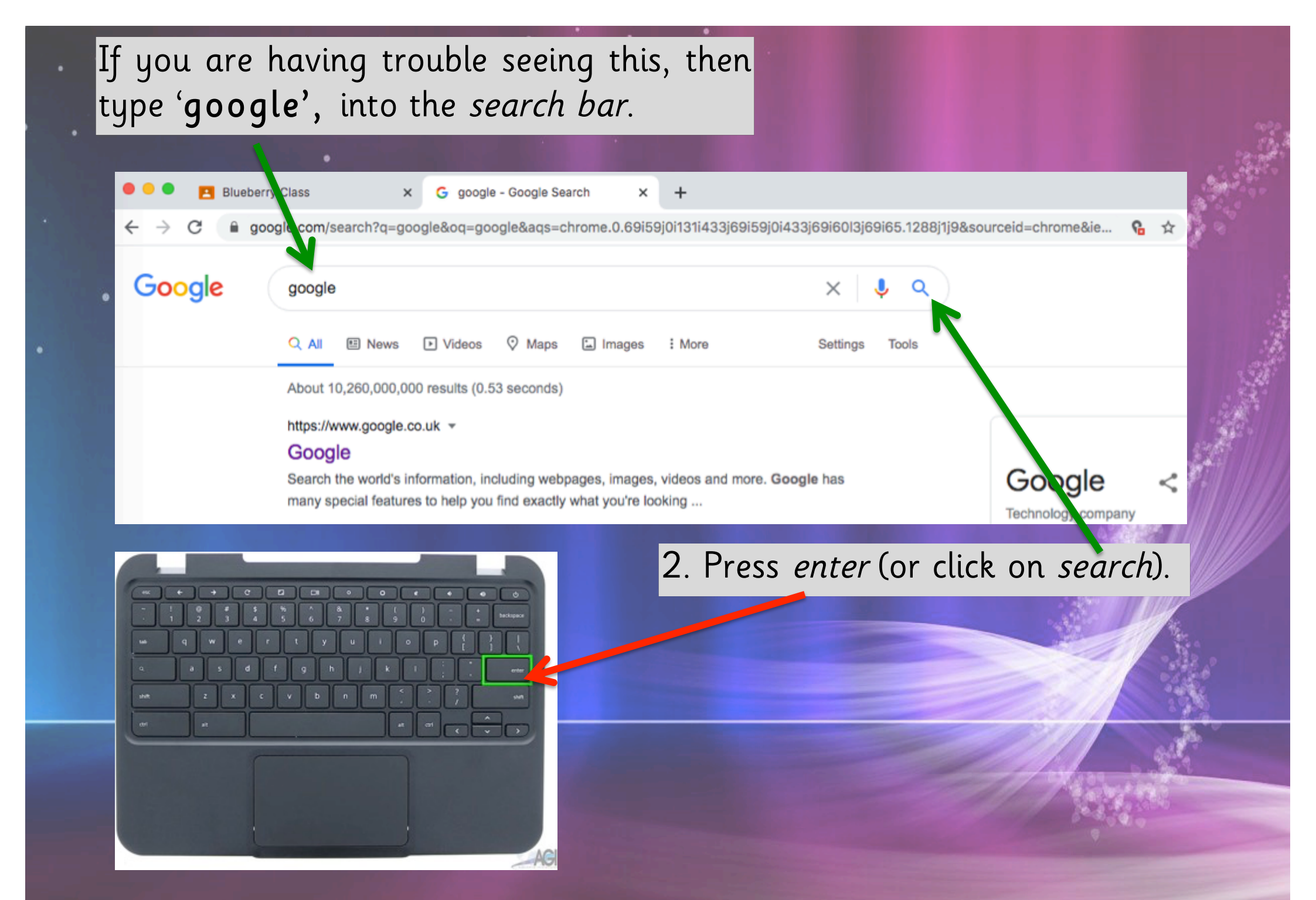

## 3. Click on the Gmail link. (As shown in the first step)

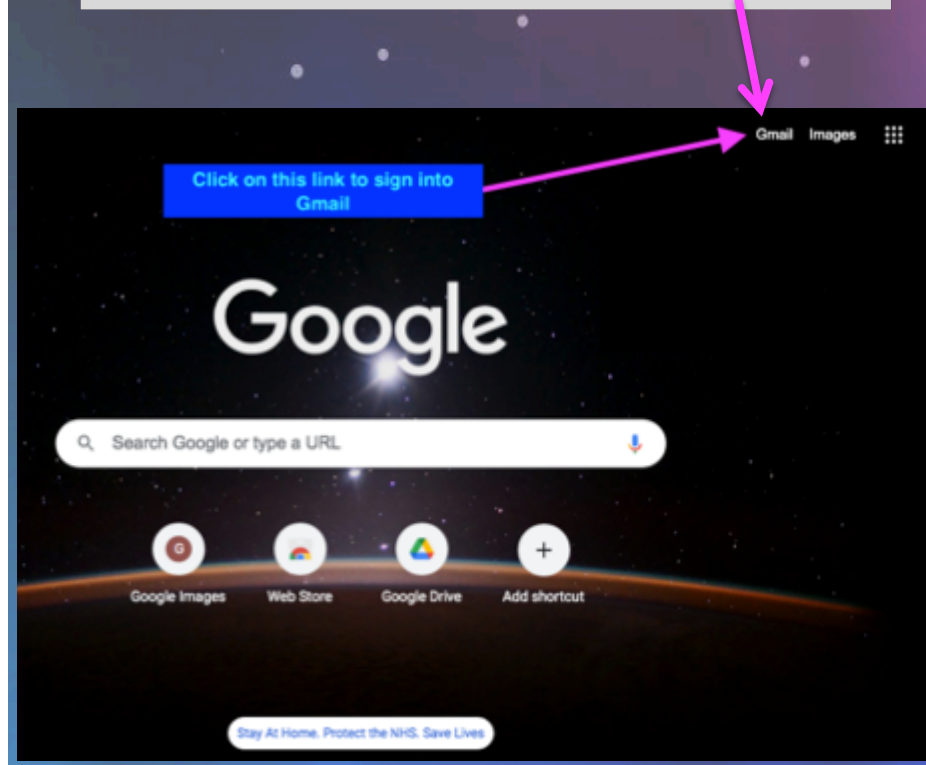

★Please make sure you have entered the numbers and lowercase letters accordingly. 4. Type and enter, the username provided by the school

### @ chesterfieldprimaryelt.org

Google

Sign in

to continue to Gmail

@chesterfieldprimaryelt.org

#### Forgot email?

Email or phone

Not your computer? Use Guest mode to sign in privately. Learn more

Create account

Next

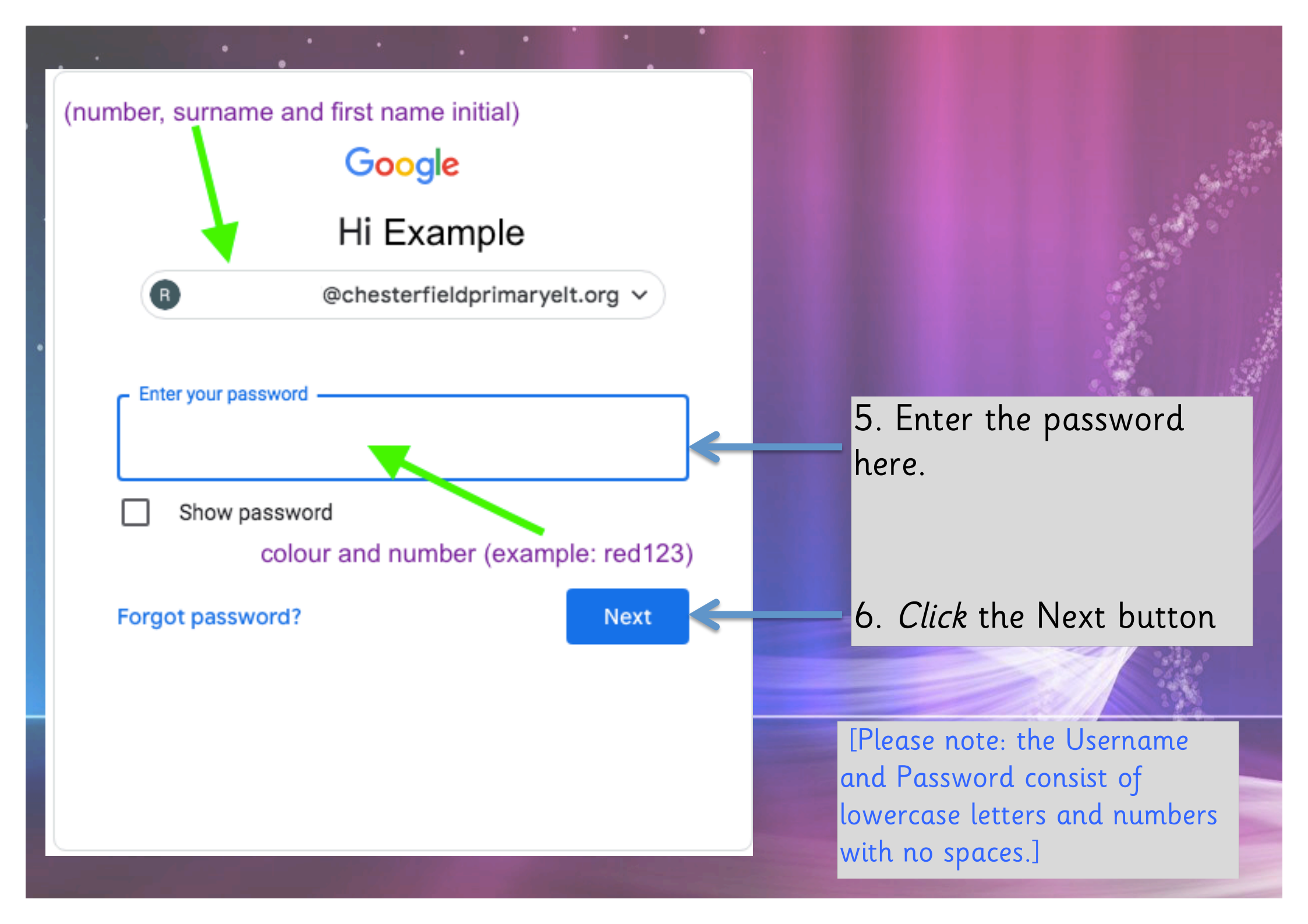

| You can now<br>You will see o<br>online class.                                                                     | access the Google<br>an email from you                             | e services from this point onw<br>r class teacher inviting you to | ards.<br>5 join your |     |
|----------------------------------------------------------------------------------------------------|--------------------------------------------------------------------|-------------------------------------------------------------------|----------------------|-----|
| Inbox (3)                                                                                                    | × +                                                                |                                                                   |                      |     |
| $\leftarrow \rightarrow C$ $\triangleq$ mail.google.com/mail/u/2/?ogbl&zx=obvjjusstlg1#inbox $\Rightarrow \square$ |                                                                    |                                                                   |                      | R : |
| ≡ 附 Gmail                                                                                                    | Q Search mail                                                      | · ? 8                                                             |                      | M   |
| + Compose                                                                                                    | □ - C :                                                            |                                                                   | 1-3 of 3 < >         | 31  |
| ▼ Mail                                                                                                    | 😅 Turn on smart features and pe                                    | ersonalisation in Gmail, Chat and Meet to use inbox categories    | Dismiss              |     |
| Inbox 3   ☆ Starred   ③ Snoozed   ▷ Sent   □ Drafts   ∨ More                                                       | Get started with Gmail<br>Customise your<br>inbox                  | Set a signature                                                   | ×<br>esktop<br>ons   | 0   |
|                                                                                                    |                                                                    | Class invitation: " Class - Year 6" - Dear                        | 20 Jan               | +   |
|                                                                                                    | 🔲 🚖 Gmail Team                                                     | Tips for using your new inbox - Welcome to your inbox Find e      | em 28/04/2020        |     |
|                                                                                                    | Get the official Gmail app - Get the official Gmail app The best f |                                                                   | st f 28/04/2020      |     |
|                                                                                                    | Using 0 GB                                                         | Programme Policies<br>Powered by Google                           |                      |     |

## Click on the 9-dots to find Classrooms.

Gmail

M

Gmail

F

Docs

You will need to click on Classrooms to see announcements from your teacher, you can add comments to threads and join class meetings.

Google Search

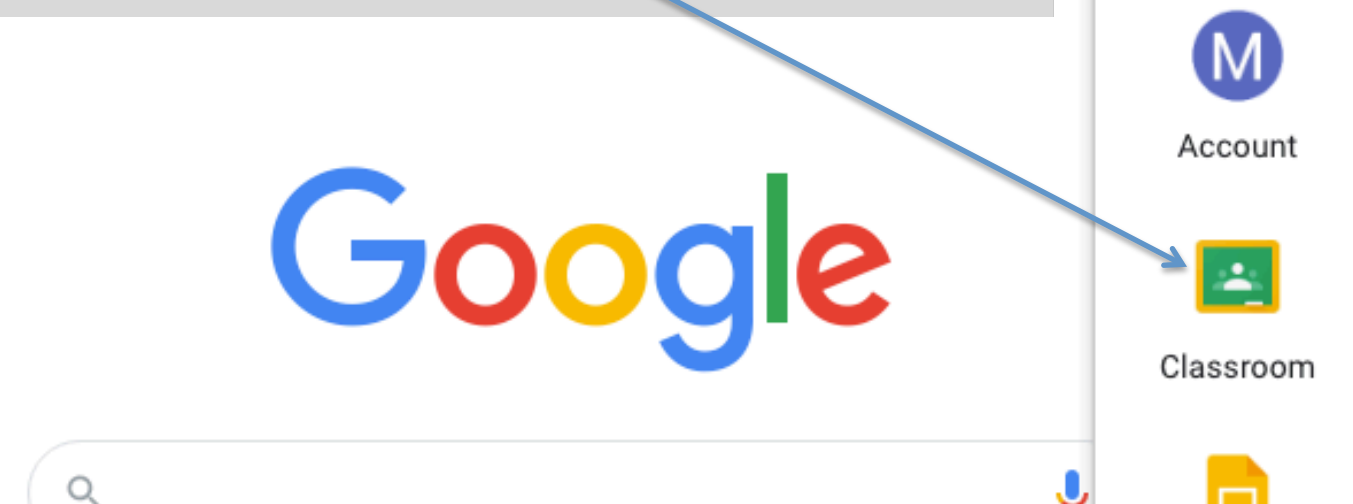

I'm Feeling Lucky

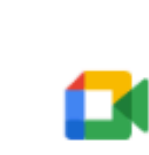

Δ

Drive

Ħ

Sheets

Images

Μ

Slides

Calendar

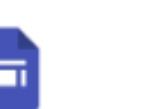

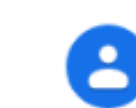

31

Meet

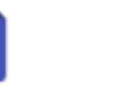

Sites

Contacts

You will be invited to join your class by your class teacher. You can click on the Classroom icon (located within the 9-dots) or you can check your Gmail to find the invitation email.

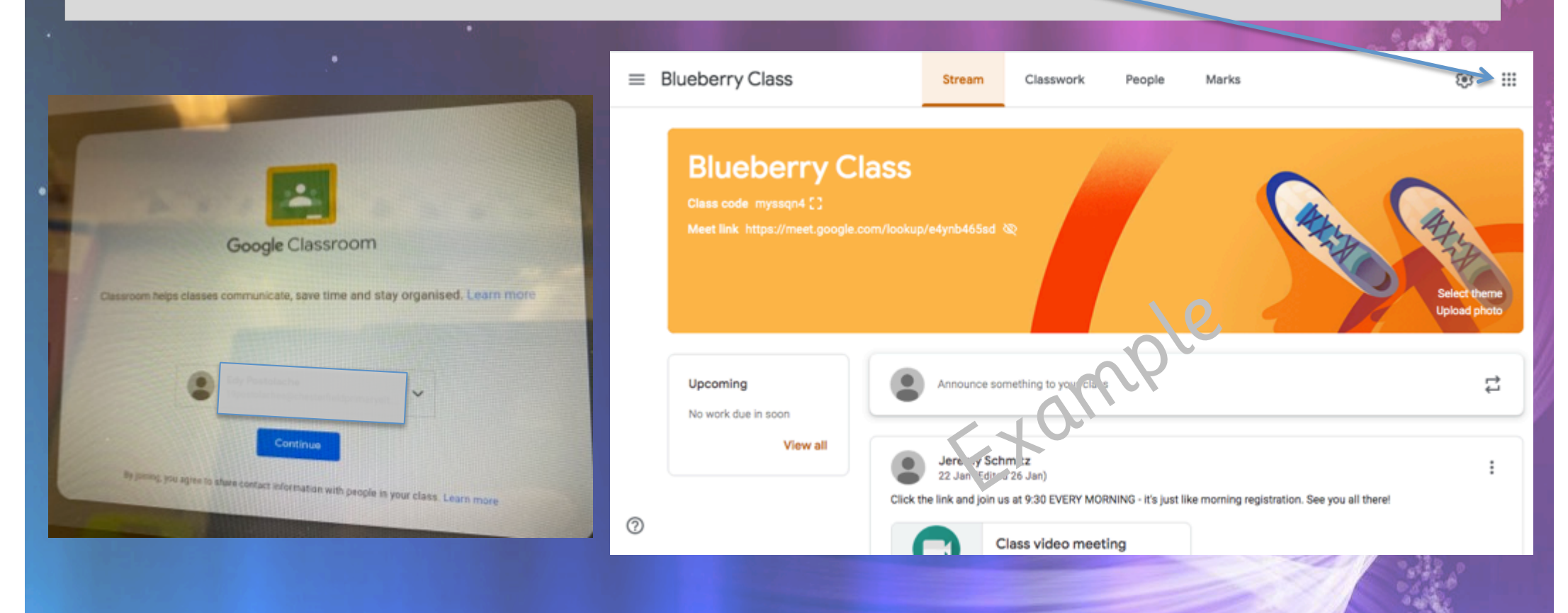

And that's it! Now it's time to enjoy your learning. Good luck!

If you have any questions about your learning please email your class teacher:

(your class name):

@chesterfieldprimaryelt.org

If you have any technical issues with your device please email: <u>help@chesterfieldprimaryelt.org</u>

# Get In Touch

#### ADDRESS

Chesterfield Primary School Chesterfield Road Enfield EN3 6BG

**TELEPHONE** 01992 760678 OR 710778

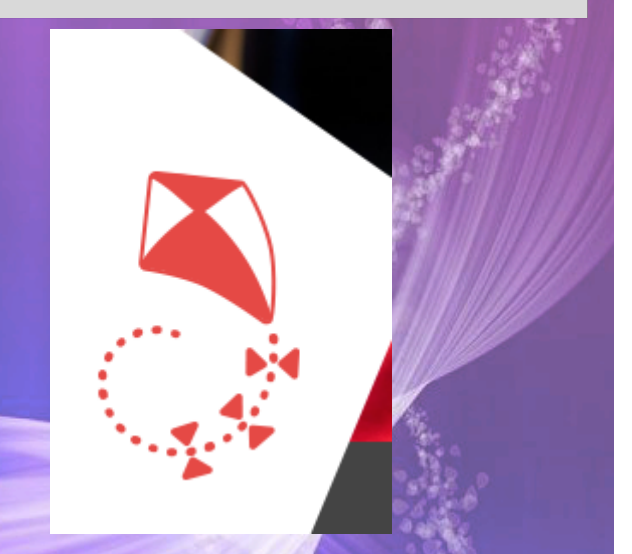